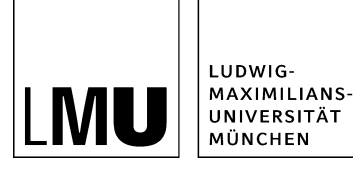

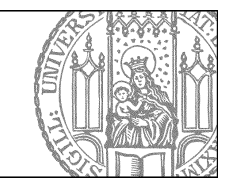

# Do it yourself: Das Baukasten-Bild mit Großansicht

## Schritt 1: Was ist das Baukasten-Bild?

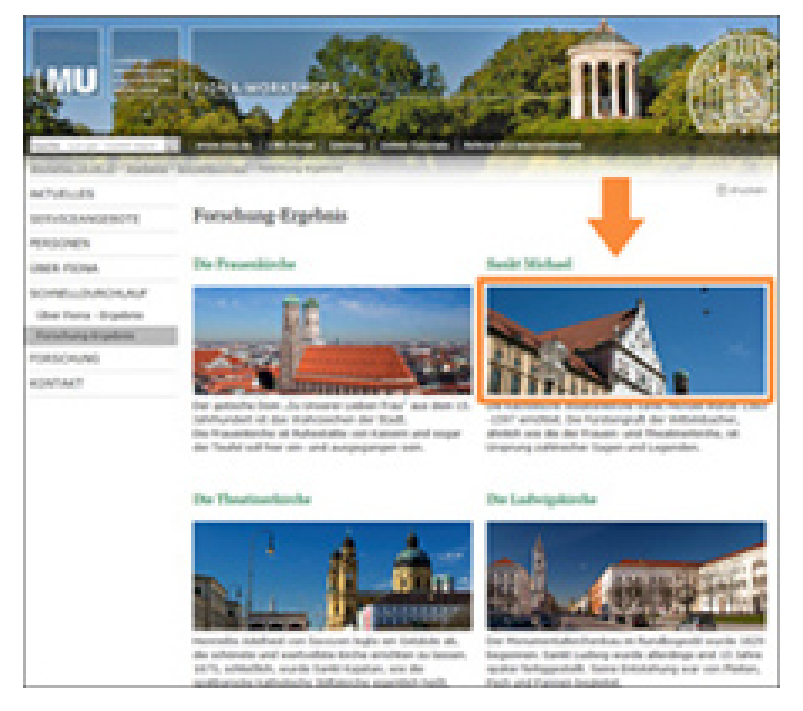

#### Großes Bild

## Format, Verhalten, Motiv

- Das Baukasten-Bild hat ein Format von 358px Breite und 140px Höhe.
- Es ist für die Content-Boxen im Baukasten optimiert.
- Wählen Sie Bilder im Querformat aus, die zum Inhalt der jeweiligen Content-Box passen und insgesamt auf der Seite ein einheitliches Erscheinungsbild ergeben.
- Die Breite des Baukasten-Bildes entspricht der Spaltenbreite eines zweispaltigen Layouts auf einer Webseite **ohne** Servicebereich (rechte Spalte).
- Für alle anderen mehrspaltigen Layouts wird das Baukasten-Bild proportional runterskaliert:

| Spaltenanzahl | Breite (ohne Servicebereich) | Breite (mit Servicebereich) |
|---------------|------------------------------|-----------------------------|
| zweispaltig   | 358 Pixel                    | 258 Pixel                   |
| dreispaltig   | 232 Pixel                    | 165 Pixel                   |
| vierspaltig   | 169 Pixel                    | 119 Pixel                   |

#### Schritt 2: Wie verwende ich das Baukasten-Bild?

| Feld 'layout_                                           | baukasteneleme<br>baukastenelem | nt' bearbeiten - Infopa<br>ent' bearbeiten | rk CMS Fiona 😐 😐 🗙 |
|---------------------------------------------------------|---------------------------------|--------------------------------------------|--------------------|
| • /entwicklung/bilderstrecke/kontakt  Inhaltslayout top |                                 |                                            | -                  |
|                                                         | float<br>indent                 |                                            |                    |
|                                                         | top<br>below                    |                                            |                    |
| ?                                                       |                                 | Ok                                         | Abbrechen          |
| Layout                                                  |                                 |                                            |                    |
| Spalten:                                                |                                 |                                            | zweispaltig (1:1)  |
| haltslayout:                                            |                                 | c)                                         |                    |
| Postition des Hau                                       | uptinhalts:                     |                                            | oben               |
| Alle bearbeiten                                         |                                 |                                            |                    |

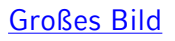

## Verwendung in Fiona

- Das Baukasten-Bild wird im Feld "Bild" eines Dokuments mit der Vorlage "[Baukasten] Element für Text und Bild" eingebunden.
- Es füllt die Spaltenbreite nur aus, wenn in der [Spezial] Standard-Vorlage (Baukasten) das **Inhaltslayout** entsprechend eingestellt ist! Klicken Sie rechts unten auf "Alle bearbeiten" und wählen Sie unter "Feldgruppe: Layout" im Feld "**Inhaltslayout**" entweder:
- "top" (Standardeinstellung): Es wird der Titel, darunter das Bild über die ganze Spaltenbreite und darunter der Hauptinhalt ausgegeben. **Oder** 
  - "**below**": Es wird das Bild über die ganze Spaltenbreite, darunter der Titel und darunter der Hauptinhalt ausgegeben.

Beispiele unter: \_\_ LMU Bilderpool / Baukasten-Bilder

## Schritt 3: Wie bekommt das Baukasten-Bild eine Großansicht?

Die Baukasten-Bilder werden **nicht** über den Webimage-Generator erstellt, deshalb erfolgt keine automatische Verlinkung einer Großansicht. Eine solche können Sie aber **manuell** einrichten:

- Legen Sie das Baukasten-Bild in Ihrem **lokalen** Bilderordner ab. Dazu können Sie Ihr eigenes Bild mit einer Breite von 358 Pixeln in Fiona importieren oder ein Baukasten-Bild aus dem \_LMU-Bilderpool kopieren.
- Klicken Sie das Baukasten-Bild an und öffnen Sie das Feld "Weitere Links". Setzen Sie hier einen Link auf das Bild für die Großansicht:
  - Sie können auf ein Webimage L oder XL im \_LMU-Bilderpool verlinken.
    - Oder Sie verlinken auf ein eigenes Bild für die Großansicht, das sie in Ihren lokalen Bilderordner importiert haben.
- Bestätigen Sie mit OK und geben Sie das Baukasten-Bild frei.
- Verlinken Sie das Baukasten-Bild in der gewünschten Content-Box im Feld "Bild".
- Beim Verlinken können Sie im Link-Titel eine Bildbeschreibung eingeben, die später als Overlay im Baukasten-Bild sichtbar wird.

• Bestätigen Sie mit OK. In der Vorschau erscheint nun eine kleine Lupe im Baukasten-Bild, über die sich die Großansicht anzeigen läßt.

Achtung: Die Bilder des \_LMU-Bilderpools werden nicht nur von Ihnen verwendet! Wenn Sie einen manuellen Link einfügen möchten, **kopieren** Sie das Bild in Ihren lokalen Bilderordner!

### Schritt 4: Erstellen Sie eigene Baukasten-Bilder

Das Baukasten-Bild ist für die Verwendung in den Content-Boxen optimiert. Sie können aber auch eigene Bildformate für die Content-Boxen erstellen:

- Bearbeiten Sie Ihr Bild, bevor Sie es in Fiona importieren!
- Achten Sie darauf, dass die Breite **358 Pixel** entspricht, sonst skaliert das Bild ggf. nicht über die ganze Spaltenbreite im Baukasten.
- Die Höhe können Sie abweichend von den standardmäßigen 140 Pixel wählen. Allerdings sollten Sie eine einheitliche Höhe für **alle** Bilder wählen!
- (Optional) Erstellen Sie entsprechende Großansichten für Ihre Baukasten-Bilder, z.B. mit 535 Pixel Breite oder 735 Pixel Breite. Großansichten für Baukasten-Bilder müssen Sie manuell verlinken.

**Tipp**: Wenn Sie mehrere Bilder auf einmal importieren möchten, erstellen Sie ein Archiv (z.B. ein .zip-Archiv) und laden es über Datei > Archiv importieren in Ihren Bilderordner hoch.